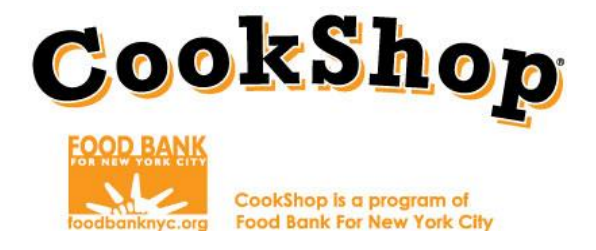

## **Grocery Online Order Instructions:**

## **Easy Market**

GROCERY CONTACT: GROCERY PHONE: GROCERY WEBSITE: Easy Market 516.292.2090

http://www.theeasymarket.com/foodbank

1. Log into <u>http://www.theeasymarket.com/foodbank</u> by clicking "**Log In**" on the upper right hand side of the screen. Login information will be received via email from the vendor.

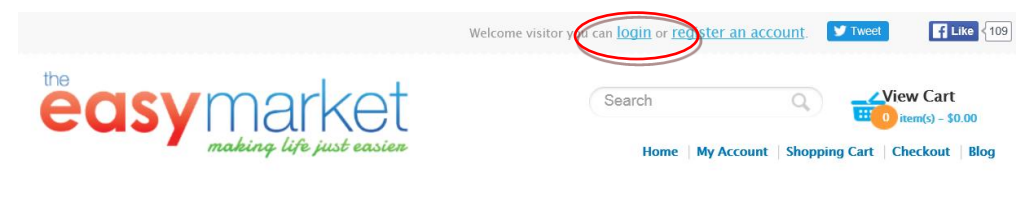

2. Enter log-in information as a "Returning User"

| Home » Account » Login                                                                                                    |                                 |
|----------------------------------------------------------------------------------------------------|---------------------------------|
| Account Login                                                                                                    |                                 |
| New Customer                                                                                                    | Returning Customer              |
| Register Account                                                                                                    | I am a returning customer       |
| By creating an account you will be able to shop faster, be up to date on<br>an order's status, and keep track of the orders you have previously<br>made. | E-Mail Address:                 |
| Continue                                                                                                    | Password:<br>Forgotten Password |
|                                                                                                    | Login                           |

- Once you have logged in navigate back to the 'Home Screen' <u>http://www.theeasymarket.com/foodbank</u>
   \*be sure not to click on the EasyMarket logo or you will be logged out.
- 4. Reference the number of **classrooms** per grade on your completed **Grocery Order Worksheet** for **CookShop Classrooms and CookShop for Families. No additional items or quantities can be ordered without prior CookShop approval.**

Link for Grocery Order Worksheets: http://www.foodbanknyc.org//news/fy-17-cces-grocery-order-form-easy-market

|    | 6                |                 | 1-Ch                                                                                                    |   |
|----|------------------|-----------------|----------------------------------------------------------------------------------------------------|---|
|    |                  | ٥٥ز             | KOTOD                                                                                                    |   |
|    |                  |                 |                                                                                                    |   |
|    |                  | loodbanknyc.org | CookShop is a program of<br>Food Bank For New York City                                                                                                    |   |
|    |                  |                 | Grocery Order Worksheet: Grades K-2                                                                                                    |   |
|    |                  |                 | COR BETRETICE CONVEY PLACE ORDERS ONLINE         COR BETRETICE CONVEY PLACE ORDERS ONLINE         COR BETRETICE CONVEY PLACE ORDERS ONLINE         COR BETRETICE CONVEY PLACE ORDERS ONLINE         COR BETRETICE CONVEY PLACE ORDERS ONLINE         COR BETRETICE CONVEY PLACE ORDERS ONLINE         COR BETRETICE CONVEY PLACE ORDERS ONLINE         CONVEY PLACE ORDERS ONLINE         CONVEY PLACE ORDERS ONLINE         CONVEY PLACE ORDERS ONLINE         CONVEY PLACE ORDERS ONLINE         CONVEY PLACE ORDERS MUST BE PLACED 7 DAYS IN ADVANCE         Store Weaking         Norder Convertion         Convertion         Convertion <th>E</th> | E |
|    | С                | D               | Step 1: Complete this table                                                                                                    | - |
| 20 | Number of Classr | ooms Per Grade  | Number of Classrooms Per Grade K: 3                                                                                                    |   |
| 21 | К:               |                 | 1st: 5<br>Znd: 8                                                                                                    |   |
| 22 | 1st:             |                 |                                                                                                    |   |
| 23 | 2nd:             |                 | Step 2: Enter quantities into the Easy Market Site                                                                                                    | _ |
|    |                  |                 |                                                                                                    |   |

UNIT 1: Color Your Plate with Vegetables-CHEF

Note: Yellow fields will disappear once classroom numbers are added.

5. To begin your order, click on the link corresponding to the appropriate CookShop component for your school.

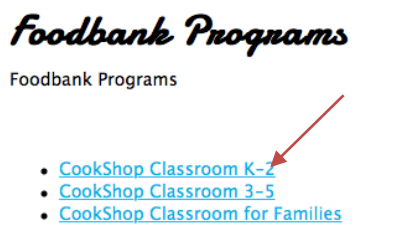

Later (Steps 8 and 9) you must add the remaining **CookShop Classroom** and **CookShop for Families** orders. Only 1 order can be placed weekly for your school.

Select the corresponding grade and unit for your order i.e. 1<sup>st</sup> Grade – Unit 1 Chef\*
 \*Remember to select the appropriate unit (chef <u>OR</u> explorer)

All of the ingredients for this lesson will appear as a bundle, be sure to order one bundle per classroom and click add to cart.

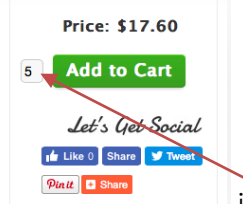

i.e. Enter the number 5 for quantity if your school has five 1st grade

classrooms.

7. After you click 'Add to Cart' the quantity of items in your cart will automatically update.

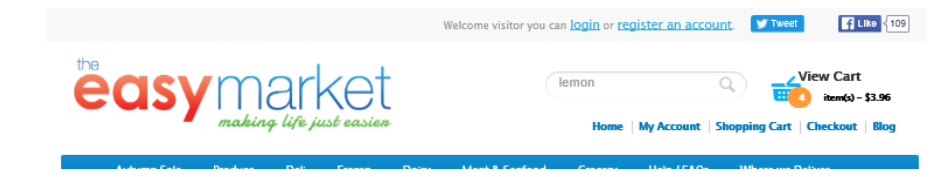

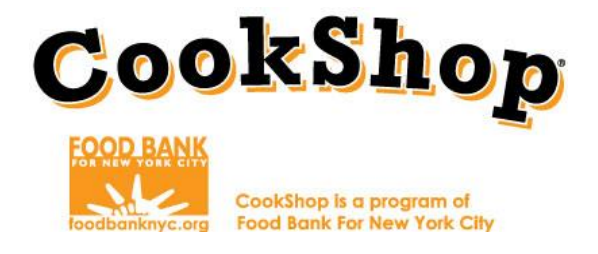

8. To continue ordering for other components, select **'Foodbank Programs'** (<u>https://www.theeasymarket.com/foodbank)from</u> the menu bar to navigate back to the **'Home Screen'**.

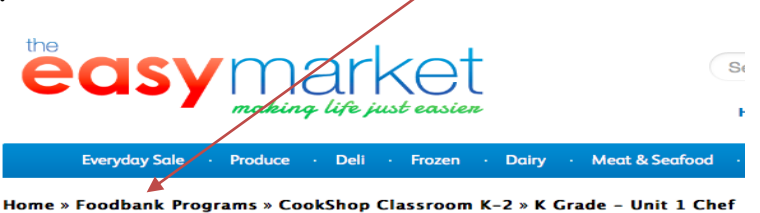

- Finish placing your orders for each CookShop component (K-2, 3-5, and CookShop for Families by repeating the above steps.
   \*Coordinators must ensure that groceries for both components (CookShop Classroom for Elementary School and CookShop for Families) are ordered together.
- 10. Once you have placed all orders click "View Cart" on the upper right hand corner of the screen. The next screen will prompt you to review your cart. You may "increase/decrease quantities" Once you've confirmed all items in your cart are correct select "checkout"

| me » Shopp<br><b>hoppi</b>             | ing Cart<br><b>rg Cant</b>                                              |                                |                    |                    |             |
|----------------------------------------|-------------------------------------------------------------------------|--------------------------------|--------------------|--------------------|-------------|
| Image                                  | Product Name                                                            |                                | Quantity           | Unit Price         | Tota        |
| FOCD MANK                              | <u> 1st Grade – Unit 1 Chef</u>                                         |                                | 5 🚯 🗙              | \$17.60            | \$88.0      |
| TOCO MANK                              | 2nd Grade - Unit 1 Chef                                                 |                                | 6 🚯 🗙              | \$14.02            | \$84.1      |
| TOCO MANK                              | <u>K Grade – Unit 1 Chef</u>                                            |                                | 6 🚯 🗙              | \$15.91            | \$95.4      |
| FOOD MANK                              | Workshop - Unit 1                                                       |                                | 1 🔇 🗙              | \$24.19            | \$24.1      |
| at would y<br>noose if you<br>Use Coup | you like to do next?<br>I have a discount code or reward po<br>pon Code | nts you want to use or would l | ike to estimate yo | our delivery cost. |             |
| iter your co                           | upon here:                                                              | Apply Coupon                   |                    |                    |             |
|                                        |                                                                         |                                |                    |                    |             |
|                                        |                                                                         |                                |                    | Sub-Tot            | al: \$291.7 |

12. Enter your school delivery address. Make sure to enter cross street or any special delivery

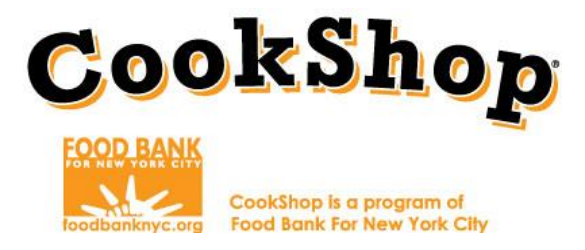

instructions. Click **"Save changes."** Your address should appear here, confirm it is correct. If the address is not correct email <u>cookshop@foodbanknyc.org</u> immediately.

## Checkout

| Payment address                                       | 😌 Shipping method                                                 |                      |  |  |  |
|-------------------------------------------------------|-------------------------------------------------------------------|----------------------|--|--|--|
|                                                       | Please select the preferred shipping method to use on this order. |                      |  |  |  |
|                                                       | Total-Based Shipping                                              |                      |  |  |  |
| Delivery address                                      | <ul> <li>Shipping</li> </ul>                                      | \$0.00               |  |  |  |
| Please select Delivery Date and Time. Delivery Date : | \$ Payment method                                                 |                      |  |  |  |
|                                                       | Please select the preferred payment method t                      | o use on this order. |  |  |  |
| Time Of Delivery :                                    | Credit Line                                                       |                      |  |  |  |
| Please Select                                         | <ul> <li>Paypal / Credit or Debit card (Online)</li> </ul>        | PayPal               |  |  |  |
| Notes :                                               | <ul> <li>Cash, EBT, Credit or Debit On Delivery</li> </ul>        | Cash on Delivery     |  |  |  |
| h                                                     | Product Name                                                      | Quantity Unit Total  |  |  |  |
|                                                       |                                                                   |                      |  |  |  |

- 12. Select "Credit Line" for the "Payment Method". You will not be asked for payment. An invoice will be sent directly to CookShop.
- 13. Review your order one last time and click on "Confirm Order."

| Add Comments About Your Order                 |  |
|-----------------------------------------------|--|
|                                               |  |
|                                               |  |
|                                               |  |
| I have read and agree to the Terms of Service |  |
|                                               |  |

A confirmation page will appear once you have placed your grocery order and will immediately be sent to your email address. Forward the email to your assigned CookShop Food Bank contact. If the confirmation page is not generated or you do not receive an email, your order was not placed. Contact customer service immediately. If you have any questions or concerns about your grocery orders your first contact is your Grocery Store Representative. If you have questions or concerns about your Grocery Store representative, please contact your assigned CookShop Food Bank contact.